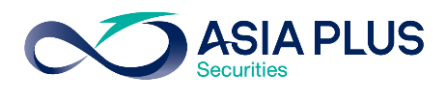

ท่านสามารถเลือกวางเงินผ่านธนาคารธนชาต (TBANK) ได้ 4 ช่องทาง ดังนี้

- เคานเตอร์ธนาคาร
- Thanachart Connect แอปพลิเคชันบนมือถือ
- Thanachart iNet บนเว็บไซต์ธนาคาร
- ตู้เอทีเอ็ม

โดยสามารถดูรายละเอียดการใช้งานในแต่ละช่องทางได้ด้านล่างนี้

#### เคาน์เตอร์ธนาคารธนชาต

ท่านสามารถยื่นแบบฟอร์มจ่ายบิล/ชำระค่าบริการ (Bill Payment) ได้ที่เคาน์เตอร์ธนาคารธนชาต โดยสามารถดาวน์โหลดแบบฟอร์มได้ ที่นี่

#### แอปพลิเคชัน Thanachart Connect

**ขั้นตอนที่ 1** : ระบุรหัสผู้ใช้ และรหัสผ่านเพื่อ เข้าสู่ระบบ

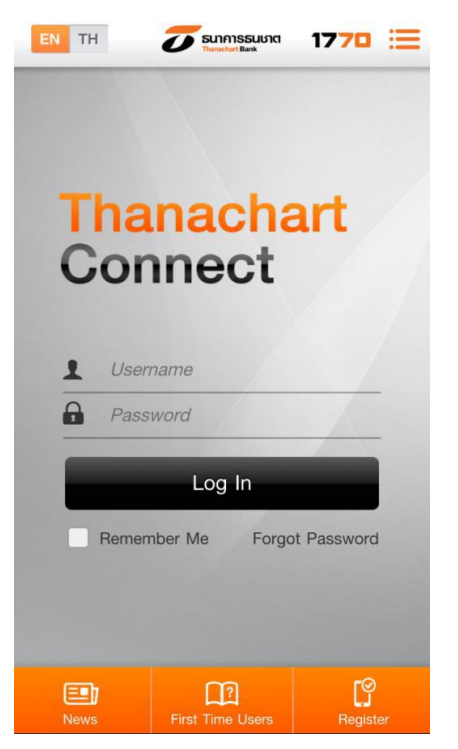

ั้**นตอนที่ 2** : เลือก "Bills"

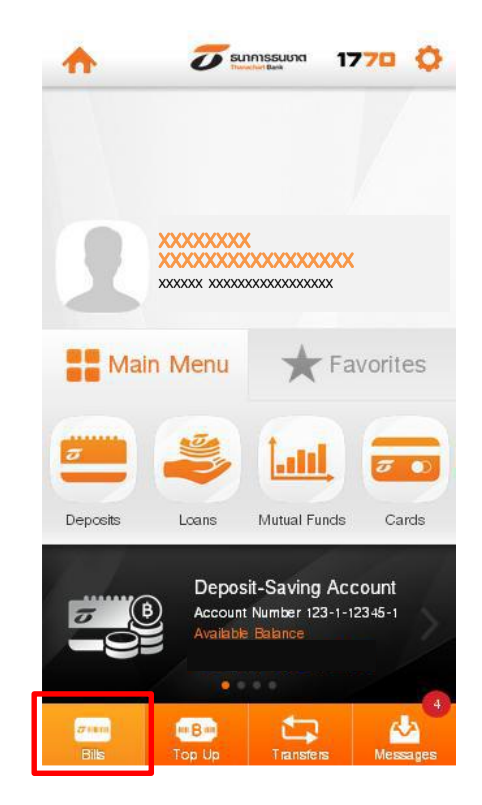

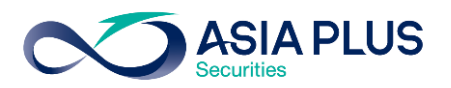

**ขั้นตอนที่ 3** : เลือกบัญชีที่ต้องการโอน และเลือกค้นหา **Q** 

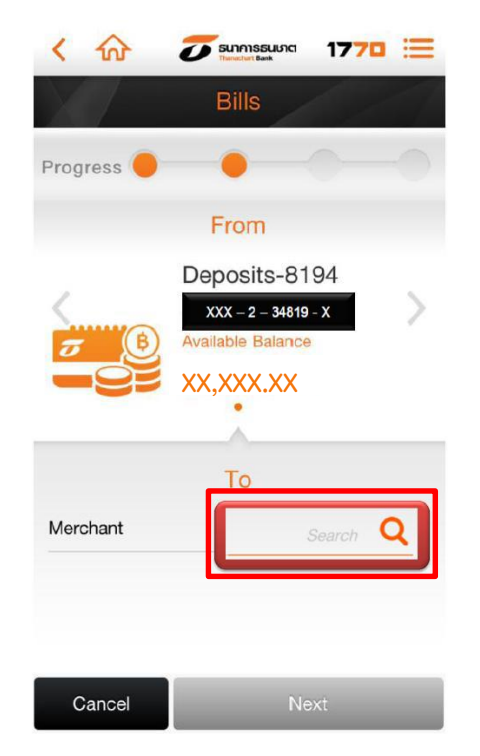

### ั**บันตอนที่ 5** : ระบุง้อมูลดังนี้

- 1. ระบุเลงที่อ้างอิง
  - เลงที่บัตรประชาชน 13 หลัก หรือ
     เลงที่พาสปอร์ต
  - เลงบัญชีหลักทรัพย์ (5-7หลัก)
- 2. เลือก "Next"

#### <u>ขั้นตอนที่ 4</u> :

ค้นหา "**บริษัทหลักทรัพย์ เอเซีย พลัส จำกัด**" หรือ "**Asia Plus Securities Co.,Ltd**." หรือ "**ASPS**"

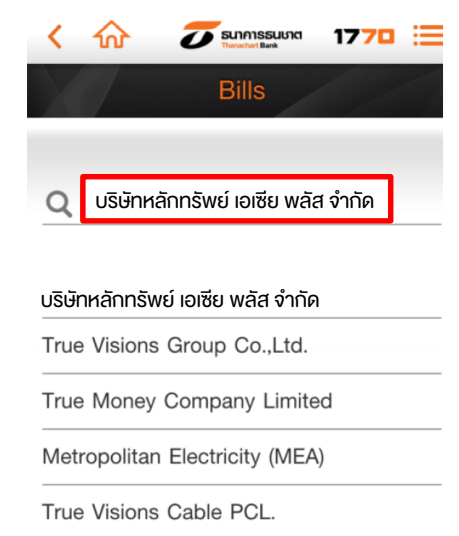

True Internet

True Visions PCL.

Triple T Internet Company Limited - 3BB

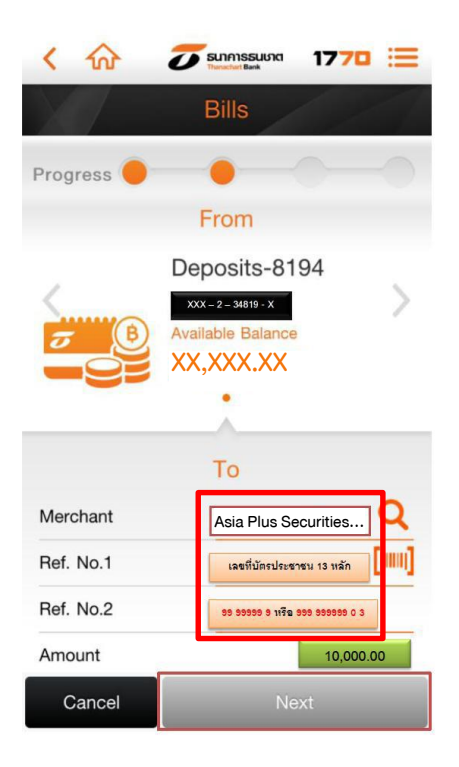

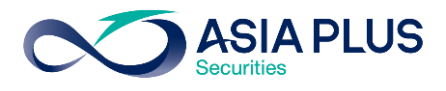

**ขั้นตอนที่ 6** : ตรวจสอบข้อมูล และคลิก "Request OTP" เพื่อรับรหัส OTP ทาง SMS จากเบอร์มือถือที่ลงทะเบียนไว้

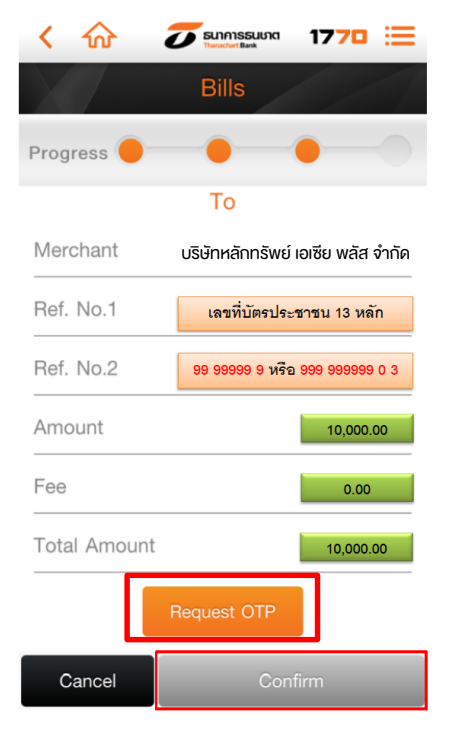

**ขั้นตอนที่ 6** : ทำรายการเรียบร้อย

ั**บันตอนที่ 7** : ระบุรหัส OTP ที่รับ จากนั้นเลือก "Confirm"

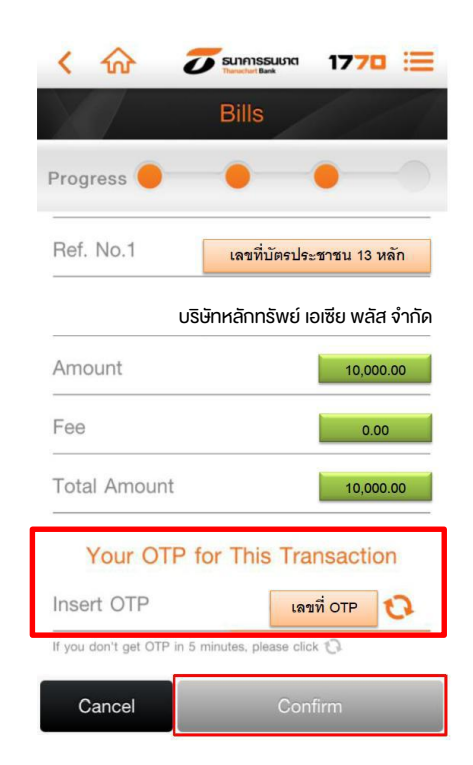

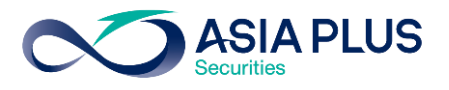

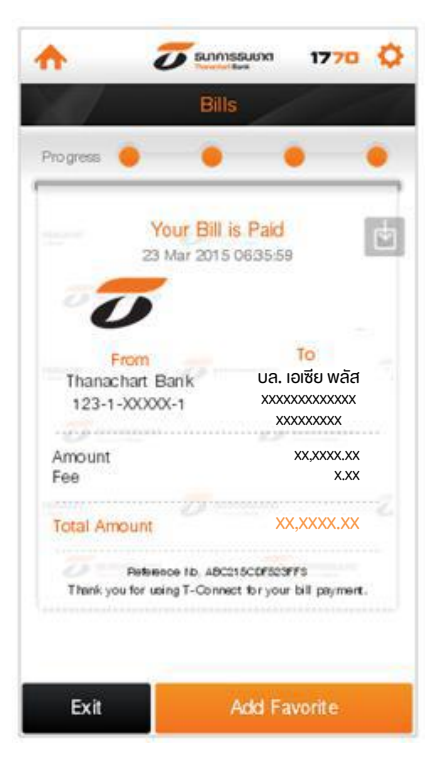

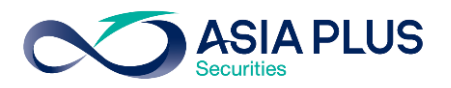

## Thanachart iNet (เว็บไซต์ธนาคาร)

**ขั้นตอนที่ 1** : ไปที่ <u>www.thanachartbank.co.th</u> จากนั้น Log in ด้วย User ID และ Password เพื่อเข้าสู่บริการ Thanachart iNet

| SUIAISSUUTCI<br>Thanachart Bank                                                                                                    | CHOOSE LANGUAGE<br>THAT   ENG                            |
|----------------------------------------------------------------------------------------------------|----------------------------------------------------------|
|                                                                                                    |                                                          |
| เข้าสู่ระบบ                                                                                                    |                                                          |
| User ID: Password:                                                                                                    |                                                          |
| ต่านั้นการ<br>เกินชื่อเลือก                                                                                                    |                                                          |
| <u>สมรรัสสาว คลิกที่นี่</u>                                                                                                    |                                                          |
| เข้าระบบสะเมรก กรุณากลมุม (บาระบบสะจัมนา)<br>หรือสวนนโลอดภัษของท่าน กรุณากลดีภ Password จาก PINPad.<br>หากก่านมีความประเภศมีย์ Password โดยตระจากดียันชร์ล โปรดดดีกกับุม <b>Close.</b> |                                                          |
|                                                                                                    | Copyright ©2011 Thanachart Bank PCL. All Right Reserved. |
| <b>คิดได้ ก็ทำได้</b>   The <b>Doing</b> Bank                                                                                                    | ins. <b>1770</b>                                         |

**ขั้นตอนที่ 2**: เลือกเมนู "การชำระสินค้าและบริการ/ภาษีสรรพากร"

| 0                        | SUIAISE<br>Thanachart Ba | 5UU7CI                                                                                                    |                                             |                                |                | HOME LOGO        | OUT CONTAC |
|--------------------------|--------------------------|----------------------------------------------------------------------------------------------------|---------------------------------------------|--------------------------------|----------------|------------------|------------|
| บริการเกี่ยวกับ<br>บัญชี | ໂລນເຈີນ                  | การชำระลินด้าและบริการ/<br>ภาษีสรรพาคร                                                                                                    | LOAN                                        | บริการเกี่ยวกับ<br>บัตรเครดิต  | บริการเช็ด     | รายการที่ห่าน่อย | ສ່ວນປຸດດອ  |
|                          |                          | งริดอะเดิมมัน<br>ชาระเงินค่าสินค้า / บริการ / ภาษี<br>การกาทนตรอบชาระเงิน<br>เปลี่ยนแปลงการกาทนตรอบชาร<br>เปลี่ยนแปลงตารางผู้รับชาระเงิน<br>เปลี่ยนแปลงตารางผู้รับชาระเงิน | สรรพากร / กำ<br>ะเงิน<br>xxxxxxxxxxxxxxxxxx | หนดวันข่าระเงินล่างหา<br>20000 | ň              |                  |            |
|                          |                          | วันที่วันนี้                                                                                                    |                                             |                                |                |                  |            |
|                          |                          | เข้าระบบครั้งสุดท้าย                                                                                                    |                                             | 12 Oct 20                      | )11 08:55:52 A | М                |            |
|                          |                          | ออกจากระบบครั้งสุดท้าย                                                                                                    |                                             | 12 Oct 20                      | 011 08:55:58 A | М                |            |

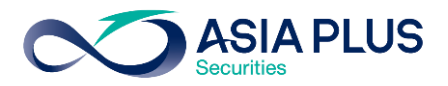

## <u>งั้นตอนที่ 3 :</u>

- เลือกกลุ่มผู้ให้บริการเป็น "03 สถาบันการเงิน/บริษัทหลักทรัพย์จัดการกองทุน Asset Management"
- เลือกผู้รับเงินเป็น "C100 บริษัทหลักทรัพย์จัดการกองทุน Asset Management"
- เลือกประเภทบริการเป็น "3146 หลักทรัพย์ เอเซีย พลัส จำกัด / Asia Plus Securities" จากนั้นคลิก "ทำต่อ"

| กรกับวกับ โอแจ้น<br>บัญชี                    | การข่าระสินค้าและบริการ/<br>ภาษัสรรหากร                                                         | LOAN                                    | บริการเกี่มากับ<br>นักรเครดิล | บริการเชิด                                  | รายการที่ก่านอย่                                | thuyeen      | BANK RATES         | i-Stock Tr          |
|----------------------------------------------|-------------------------------------------------------------------------------------------------|-----------------------------------------|-------------------------------|---------------------------------------------|-------------------------------------------------|--------------|--------------------|---------------------|
| Pending<br>Insurance<br>\$ 85.00<br>\$ 85.00 | Date: Balan                                                                                     | ce Due Not<br>\$291.50<br>E: Am<br>7 En | N:<br>clos                    | Total<br>Total                              |                                                 | Bill         | THANACHA<br>Paymen | rt i-Net<br>t / Tax |
|                                              | <b>ນຳຈະເຈັບເຄົາສືບເຄົ້າ</b><br>ແ ກັນນີ້ 25 Jan 2016<br>ຜູ້ຮັບເຈັນກີ່ໃໝ່ພອບ<br>ຄູ່ພູຜູ້ໃຫ້ນົກກາງ | ( <b>/ บริการ /</b><br>87:21:54 AM      | ภาษีสรรษากร<br>เลือ<br>มีอา   | / กำเนยควับ1<br>ก •<br>วัน/บริเษัทหลักกรัพเ | <b>ใกระเงินต่างแน่ก</b><br>มัจลกรกองชุน - Asset | Management V | •                  |                     |

| ผ้รับเงิน    | ′ บริเพ็ศหลักทรัพย์วัดการกณฑบ – ∆sset Management                    |
|--------------|---------------------------------------------------------------------|
| ประเภทบริการ | <ul> <li>3146 หลักทรัพย์ เอเชียพลัส-Asia Plus Securities</li> </ul> |
|              | น้อนออัน ด่วเริ่มต้น ทำต่อ                                          |

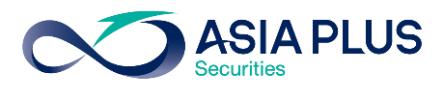

### <u>ขั้นตอนที่ 4 :</u>

1. ระบุง้อมูลดังนี้ **Ref.1** ระบุเลงที่บัตรประชาชน 13 หลัก หรือเลงที่พาสปอร์ต

**Ref.2** ระบุเป็นเลงที่บัญชีหลักทรัพย์ (7 หลัก) หรือเลงที่บัญชีอนุพันธ์ (5 หลัก)

2. คลิกเลือกบัญชี จากนั้นระบุจำนวนเงินที่ต้องการ และคลิก "ดำเนินการ"

| DUE DATE:       Amount         Late:       Balance Due Now:         S201.50       DUE DATE:         DUE DATE:       Amount         Late:       Amount         Late: <th>การเกี่ยากับ<br/>นัญชี</th> <th>โอเสจิน</th> <th>การช่าระสินค้าและบริการ/<br/>ภาษีสรรพากร</th> <th>LOAN</th> <th>บริการเก็บากับ<br/>บัตรเครดิด</th> <th>ปรีการเช็ด</th> <th>รามการที่ทำน่อน</th> <th>ส่วนบุคคล</th> <th>BA</th>                                                                                                    | การเกี่ยากับ<br>นัญชี          | โอเสจิน             | การช่าระสินค้าและบริการ/<br>ภาษีสรรพากร                                                                                                    | LOAN               | บริการเก็บากับ<br>บัตรเครดิด | ปรีการเช็ด     | รามการที่ทำน่อน   | ส่วนบุคคล | BA |
|----------------------------------------------------------------------------------------------------|--------------------------------|---------------------|----------------------------------------------------------------------------------------------------|--------------------|------------------------------|----------------|-------------------|-----------|----|
| มายางการ         มายางการ         มายางการ | 1                              |                     | 1                                                                                                    |                    | EXP.F                        |                |                   |           |    |
| <b>นำระเงินดำสิบด้า / บริการ / ภาษ์สรรพากร / กำเนดาับนำระเงินส่างแน้า</b><br>ณ ชังที่ 25 Jan 2016 07:31:59 AM<br>ผู้รับเงิน<br>ประเภทบริการ<br>Ref. 1<br>Ref. 2<br>มันที่หรู้รับเงินที่ใช้ปอย<br>รายละอียดผู้รับเงินที่ใช้ปอย<br>รายละอียดผู้รับเงินที่ใช้ปอย                                                                                                    | pend<br>losura<br>s o/<br>\$ 8 | 009<br>5.00<br>5.00 | Date: Balance<br>, §<br>DUE DATE<br>sra2007                                                                                                    | e Due No<br>291.50 | nount<br>notos               | Total<br>Total |                   | Bill      | Ра |
| ณ รับที่ 25 Jan 2016 07:31:59 AM<br>ผู้รับเงิน :<br>ประเภทบริการ<br>Rof. 1 :<br>บันทึกผู้รับเงินที่ใช้ม่อย<br>รายละเอียดผู้รับเงินที่ใช้ม่อย<br>รายละเอียดผู้รับเงินที่ใช้ม่อย<br>รายละเอียดผู้รับเงินที่ใช้ม่อย<br>รายละเอียดผู้รับเงินที่ใช้ม่อย<br>: เลือก *                                                                                                    |                                |                     | ปาระเว็บอ่าสินอ้า                                                                                                    | Lutone             | 1                            | I dan mažu     | the Andrew Tr     |           |    |
| ผู้รับเงิน<br>ประเภทบริการ<br>Rof. 1                                                                                                    |                                |                     |                                                                                                    | /                  | 0348551/1305                 | /              | 115:1.11/21.11/11 |           |    |
| Rof. 1                                                                                                    |                                |                     | ณ วันที่ 25 Jan 2016                                                                                                    | 07:31:59 AM        | กาษสรรพากร                   | / กานบถาบ      | ขารสงมลางแมา      |           |    |
| Ref. 2 ::                                                                                                    |                                |                     | ณ จันที่ 25 Jan 2016<br>ผู้รับเงิน<br>ประเภทบริการ                                                                                                    | 07:31:59 AM        | / ภาษตรรพากร                 | 7 111111111    | ขารสงปลางแปา      |           |    |
| บันทึกผู้รับเงินที่ใช้บ่อย<br>รายละเอียดผู้รับเงินที่ใช้บ่อย :<br>จากบัญชี : เลือก ▼ *<br>จำนวนเงิน : *                                                                                                    |                                |                     | ณ จันที่ 25 Jan 2016<br>ผู้รับเงิน<br>ประมาคมริการ<br>Rof. 1                                                                                            | 07:31:59 AM        | กาษตรรพากร                   | *<br>*         | ขารสงบสางแมา      |           |    |
| รายสะสอยตรุรมเงนทชมอย :<br>จากบัญชี : เลือ∩ ▼)*<br>จำนวนเงิน : *                                                                                                    |                                |                     | ณ รับที่ 25 Jan 2016<br>ผู้รับเงิน<br>ประมาทบริการ<br>Ref. 1<br>Ref. 2                                                                                  | 07:31:59 AM        | กาษสรรพากร                   | *<br>*         | ขาระงงมสางแมา     |           |    |
| 41unut3u :                                                                                                    |                                |                     | ດ. ຳນາ້ຳ 25 Jan 2016<br>ຜູ້ຮັບເອີນ<br>ປຣະການເຮັດາາຣ<br>Rof. 1<br>Rof. 2<br>ນັນທົກຜູ້ຮັບເອີນດີ້ໃຫ້ນໍລະ                                                   | 07:31:59 AM        |                              | *<br>*         | ขารสงมสางแมา      |           |    |
|                                                                                                    |                                |                     | ณ รับที่ 25 Jan 2016<br>ผู้รับเงิน<br>ประมาทบริการ<br>Rof. 1<br>Rof. 2<br>บับทึกผู้รับเงิบที่ใช้ปอย<br>รายละเฉียดผู้รับเงินที่ใช้<br>จากบัญชี           | (1159 AM           |                              | *<br>*         | ขาระงงมสางแมา     |           |    |
| JUNUJSE 25 ▼ Jan ▼ 2016                                                                                                    |                                |                     | ณ รับที่ 25 Jan 2016<br>ผู้รับเงิน<br>ประมาทบริการ<br>Ref. 1<br>Ref. 2<br>บับทึกผู้รับเงินที่ใช้<br>รายละเอียดผู้รับเงินที่ใช้<br>จากบัญชี<br>จำนวนเงิน | (7:31:59 AM        | ภามสรรหากร                   | *<br>*<br>*    | ขาระงงมสางแมา     |           |    |

**ขั้นตอนที่ 5**: ตรวจสอบข้อมูลความถูกต้อง จากนั้นคลิกเพื่อรับรหัส OTP ทาง SMS กรอกรหัสที่ได้รับและคลิก "ยืนยัน"

| บัญชี | ไอบเงิน    | การชาระสินด้าและบริการ/<br>ภาษีสรรพากร                                                                                                    | LOAN บริการเดี<br>บัตรเค        | นเวกับ มริการเช้ด<br>เรดิด                                                                                                    | รายการที่ทำบ่ออ                                                                              | สวมบุคคล                                                 |
|-------|------------|----------------------------------------------------------------------------------------------------|---------------------------------|----------------------------------------------------------------------------------------------------|----------------------------------------------------------------------------------------------|----------------------------------------------------------|
| 1.7   |            |                                                                                                    | EXP                             | r                                                                                                    |                                                                                              |                                                          |
| Penc  | ing<br>neg |                                                                                                    | Due Now:                        | Tot                                                                                                    |                                                                                              |                                                          |
| \$ 6  | 5.00       | Date: Baland                                                                                                    | on Due Hone                     |                                                                                                    |                                                                                              | Diff                                                     |
| \$ 8  | 5.00       |                                                                                                    | 291.50                          | Test                                                                                                    |                                                                                              | DIII                                                     |
|       |            | DUE DATE                                                                                                    | E Enclos                        | 10(0)                                                                                                    |                                                                                              |                                                          |
|       |            | £(9/2007                                                                                                    | Estimates                       | (Otal)                                                                                                    |                                                                                              |                                                          |
|       |            | ยืนยันการชาระเงินเ                                                                                                    | อ่าสินค้า / บริการ / ภ          | าานี้สรรพากร / กำหน                                                                                                    | <b>เดวันชาระเงินล่วง</b> หน                                                                  | 'n                                                       |
|       |            | <mark>ยืนยันการข่าระเงินส</mark><br>ผู้รับเงิน<br>ประเภทบริการ<br>Ref. 1<br>Ref. 2<br>จากมัญชี                                                         | ล่าสินด้า / บริการ / ≠          | า <mark>ามีสรรพากร / กำหน</mark><br>:บริษัทหลักทรัพย์จัดกรุณ<br>:3146 บริษัทหลักรัพย์ แ<br>: xxxxxxxxxx<br>: xxxxxxxxxxx<br>: THB XXX-XXXXXXX              | <mark>เดวันชำระเงินล่วงหน</mark><br>องทุน – Asset Managemeni<br>อเซีย พลัส จำกัด - Asia Plus | n<br>:<br>: Securities Co.,L                             |
|       |            | <mark>ย็นยันการข่าระเงินส</mark><br>ผู้รับเงิน<br>ประเภทบริการ<br>Ref. 1<br>Ref. 2<br>จากวัญชี<br>จำนวนเงิน                                            | ี่จ่าสินด้า / บริการ / <i>ม</i> | า <b>านี้สรรพากร / กำแน</b><br>:บริษัทหลักทรัพย์จัดการกะ<br>:3146 บริษัทหลักทรัพย์ น<br>:xxxxxxxxxxxxx<br>:xxxxxxxxxxxx<br>:XXXXXXXXX                      | <mark>มดวันชาระเงินส่วงหน</mark><br>องทุน – Asset Managemenl<br>อเชีย พลัส จำภัด - Asia Plus | n<br>Securities Co.,L<br>THB 2,000                       |
|       |            | <mark>ยื่นยันการข่าระเงินเ</mark><br>ผู้รับเงิน<br>ประเภทบริการ<br>Ref. 1<br>Ref. 2<br>จากบัญชี<br>จำนวนเงิน<br>ค่าธรรมเนียม<br>จำนวนเงินรวม           | ล่าสินด้า / บริการ / <i>ร</i>   | า <b>านี้สรรพากร / กำหน</b><br>:บริษัทหลักทรัพย์จัดการกะ<br>:3146 บริษัทหลักทรัพย์ น<br>:XXXXXXXXXX<br>:XXXXXXXXXX<br>:XXXXXXXXXXXX                        | <mark>เคว็นชาระเงินส่วงหน</mark><br>องทุม – Asset Managemenl<br>อเซีย พลัส จำกัด - Asia Plus | THB 2,000<br>THB 2,000<br>THB 2,000                      |
|       |            | <mark>ยื่นยับการชำระเงินง</mark><br>ผู้รับเงิน<br>ประเภทบริการ<br>Ref. 1<br>Ref. 2<br>จากบัญชี<br>จำบวนเงิน<br>ค่าธรรมเนียม<br>จำบวนเงิน<br>มีบที่ชาระ | ร่าสินด้า / บริการ / <i>3</i>   | ะบริษัทหลักทรังย์จัดการกะ<br>:มริษัทหลักทรัพย์จัดการกะ<br>:3146 บริษัทหลักทรัพย์<br>:xxxxxxxxxxx<br>:Xxxxxxxxxxxxx<br>:XXXXXxXXXXXXX<br>:THB XXX-X-XXXXX-X | <mark>เดวันชำระเงินล่วงหน</mark><br>องทุน – Asset Managemeni<br>อเซีย พลัส จำกัด - Asia Plus | с<br>Securities Co.,L<br>ТНВ 2,000<br>ТНВ 0<br>ТНВ 2,000 |

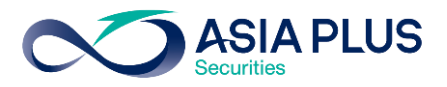

## ้<u>ขั้นตอนที่ 6</u>: ทำรายการเรียบร้อย สามารถคลิก "พิมพ์" เพื่อเก็บไว้เป็นหลักฐาน

| บรเคยวกน โอนเงิน<br>นัญชี | การข่าระสินด้าและบริการ/ L<br>ภาษีสรรพากร                                                                                                    | OAN บริการเกี่ยวกั<br>มัตรเครติด                                                                                     |                                                                                                    | รายการที่ฟาน่อย                                                                              |                                                   |
|---------------------------|----------------------------------------------------------------------------------------------------|----------------------------------------------------------------------------------------------------|----------------------------------------------------------------------------------------------------|----------------------------------------------------------------------------------------------|---------------------------------------------------|
| 1                         |                                                                                                    | EXP. F                                                                                                    |                                                                                                    |                                                                                              |                                                   |
| Pending                   |                                                                                                    |                                                                                                    |                                                                                                    |                                                                                              |                                                   |
| s 85.00                   | Date: Balance D                                                                                                    | ue Now.                                                                                                    |                                                                                                    |                                                                                              |                                                   |
| \$ 85.00                  | , \$291                                                                                                    | .50                                                                                                    |                                                                                                    |                                                                                              | BIII                                              |
|                           | DUE DATE:                                                                                                    | Amount                                                                                                    |                                                                                                    |                                                                                              |                                                   |
|                           | LILIE DATE                                                                                                    |                                                                                                    |                                                                                                    |                                                                                              |                                                   |
|                           | ะเรษา2007<br>ยืนยันการชำระเงินค่าสิน<br>เลขที่รายการอินเลอร์เน็ลแบงกิ่ง                                                                                                    | เค้า / บริการ / ภามิง                                                                                                | Totar >                                                                                                    | ดวันชำระเงินล่วงหเ                                                                           | ม้า                                               |
|                           | ราคม2007<br>ยื่นยันการชำระเงินต่าสิน<br>เลขที่ราชการอินเทอร์ม์พิแบงกิ่ง<br>รับที่ – ชั่วโมง<br>ผู้รับเงิน<br>ประเภาเบริการ<br>Ref. 1<br>Part 2                                      | เค้า / บริการ / กานี<br>เ                                                                                            | <mark>เรราพากร / กำหน</mark><br>เริษัทหลักทรัพย์จัดการกะ<br>146 บริษัทหลักทรัพย์ เ<br>xxxxxxxxxxx                                                                                                    | ดวันขาระเงินส่วงหา<br>องทุน – Asset Managemen<br>อเซีย พลัส จำกัด - Asia Plu                 | ມັກ<br>It<br>s Securities Co.,L                   |
|                           | ราคม2007<br>ยิ่นยันการชำระเงินค่าลิน<br>เลขที่รายการสำเตอร์เห็ตแบงกิ่ง<br>รังที่ – ซั่วโมง<br>ผู้รับเงิน<br>ประเภทบริการ<br>Ref. 1<br>Ref. 2<br>จากบัญชี                            | เค้า / บริการ / กานี<br>เ                                                                                            | รรรพาคร / คำหม<br>ภรรพาคร / คำหม<br>ภรรพาสักทรัพย์จัดกรกเ<br>146 บริษัทหลักทรัพย์ เ<br>XXXXXXXXX<br>XXXXXXXXXXXXXXXXXXXXXXXXXX                                                                                                    | ดวันชาระเงินส่วงหา<br>องทุน – Asset Managemer<br>อเซีย พลัส จำกัด - Asia Plu                 | ม้า<br>at<br>s Securities Co.,L                   |
|                           | ระคม2007<br>ยื่นยันการชำระเงินค่าสิน<br>จันที่ – ชั่วโมง<br>ผู้จับเงิน<br>ประเภทเบลิการ<br>Ref. 1<br>Ref. 2<br>จากบัญชี<br>จำนวนเงิน                                                | เค้า / บริการ / กามีส<br>เ<br>เ<br>เ<br>เ<br>เ<br>เ<br>เ<br>เ<br>เ<br>เ<br>เ<br>เ<br>เ<br>เ<br>เ<br>เ<br>เ<br>เ<br>เ | รรษากร / กำนน<br>เริษัทหลักทรัพย์จัดการกะ<br>146 บริษัทหลักทรัพย์ เล<br>**********<br>*************************                                                                                                    | ดวันชาระเงินส่วงหา<br>องทุน – Asset Managemer<br>อเซีย พลัส จำกัด - Asia Plu                 | t<br>s Securities Co.,L<br>THB 2,000.             |
|                           | ราคม2007<br>ยืนยันการชำระเงินค่าอิน<br>สมที่รายการอินเตอร์น์ตแบงกั่ง<br>รันกั่า ชั่วโมง<br>ผู้รับเงิน<br>ประเภทเนริการ<br>Ref. 1<br>Ref. 2<br>จากบัญชี<br>จำนวนเงิน<br>ค่าธรรมเนียม | เค้า / บริการ / ภามีส<br>1<br>1<br>1<br>1<br>1<br>1<br>1<br>1<br>1<br>1<br>1<br>1<br>1<br>1<br>1                     | สร้างหลัดหวังผู้จัดการกล<br>เวิรัชาหลัดหวังผู้ เส<br>เมื่อ<br>เมื่อ<br>เป<br>เป<br>เป<br>เป<br>เป<br>เป<br>เป<br>เป<br>เป<br>เป<br>เป<br>เป<br>เป | <b>ดวันข่าระเงินส่วงหา</b><br>องทุน – Asset Managemer<br>อเซี <u>ย พลัส จำกัด -</u> Asia Plu | t<br>s Securities Co.,L<br>THB 2,000<br>THB 2,000 |

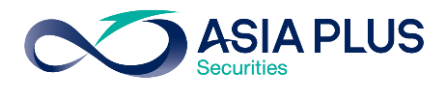

## TBANK ATM (ตู้เอทีเอ็ม)

\*หมายเหตุ: ลูกค้าที่มีหมายเลงบัญชีขึ้นต้นด้วยตัวอักษรภาษาอังกฤษ A B และ C

ให้ใส่ตัวเลงแทนตัวอักษร โดย A = 1 / B = 2 / และ C = 3

เช่น หมายเลงบัญชีงองคุณคือ A1234567 ให้ใส่ 11234567

้**ขั้นตอนที่ 1** : ระบุรหัสบัตร ATM ของท่าน

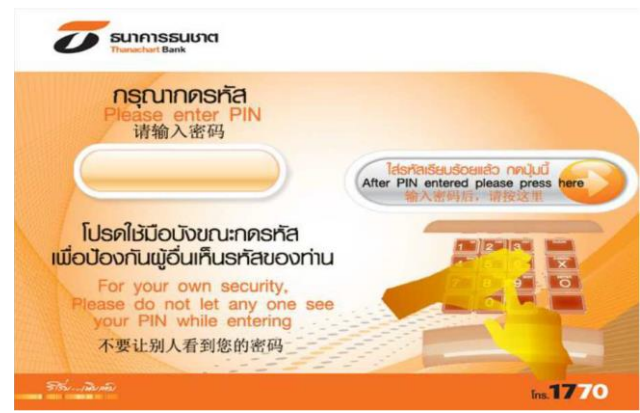

### ้**ขั้นตอนที่ 3** : เลือก "ระบุรหัสบริษัท"

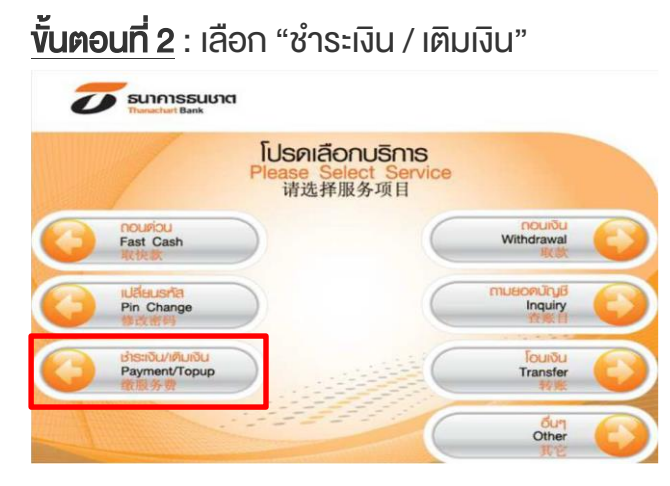

้<u>ขั้นตอนที่ 4</u> : ระบุรหัสบริษัท 4 หลักคือ "**3146**"

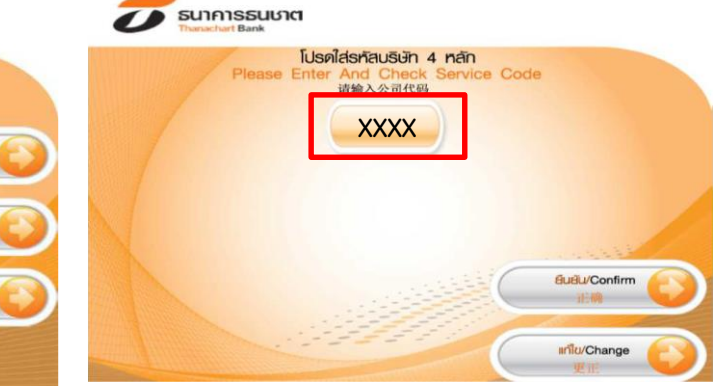

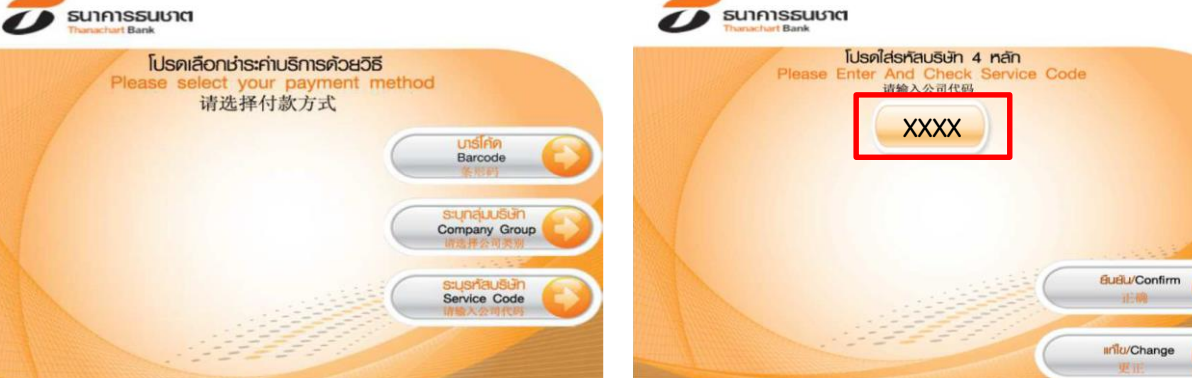

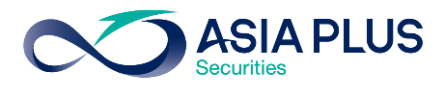

**ั้นตอนที่ 5** : ระบุง้อมูลดังนี้

- Ref. 1 ระบุเลงบัญชีหลักทรัพย์ (5-7 หลัก)
- Ref. 2 ระบุเลงที่บัตรประชาชน 13 หลัก

#### หรือเลงที่พาสปอร์ต

# **ขั้นตอนที่ 6** :

ระบุจำนวนเงินที่ต้องการชำระ

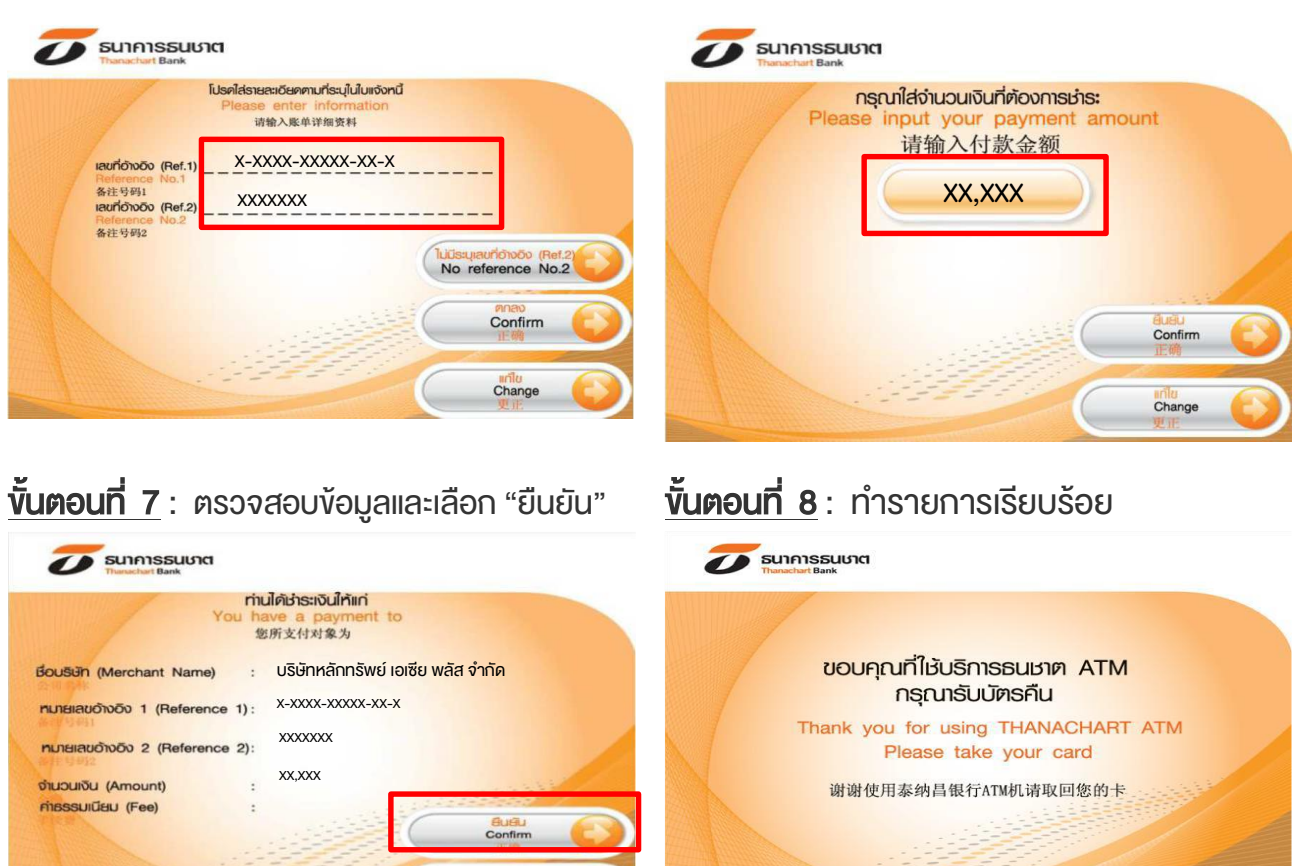

Ins.**1770**